# **M** winmostar チュートリアル

# OpenMX 分子動力学編

V10.0.0

2020年3月2日 株式会社クロスアビリティ

Copyright 2008-2021 X-Ability Co., Ltd.

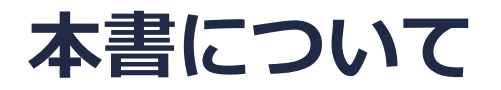

- 本書はWinmostar V10の使用例を示すチュートリアルです。
- 初めてWinmostar V10をお使いになる方はビギナーズガイドを参照してください。
- 各機能の詳細を調べたい方は<u>ユーザマニュアル</u>を参照してください。
- 本書の内容の実習を希望される方は、講習会を受講ください。
  - Winmostar導入講習会:基礎編チュートリアルの操作方法のみ紹介します。
  - <u>Winmostar基礎講習会</u>:理論的な背景、結果の解釈の解説、基礎編チュートリアルの操作方法、基礎編以外のチュートリアルの一部の操作方法を紹介します。
  - 個別講習会:ご希望に応じて講習内容を自由にカスタマイズして頂けます。
- 本書の内容通りに操作が進まない場合は、まず<u>よくある質問</u>を参照してください。
- よくある質問で解決しない場合は、情報の蓄積・管理のため、お問合せフォームに、不具合の 再現方法とその時に生成されたファイルを添付しご連絡ください。
- 本書の著作権は株式会社クロスアビリティが有します。株式会社クロスアビリティの許諾な く、いかなる形態での内容のコピー、複製を禁じます。

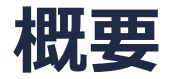

1. メタン分子の分子動力学計算をごく短時間実行します。最初に300 Kで温度制御した状態で計算し、エネルギー、温度、アニメーションの可視化を行います。

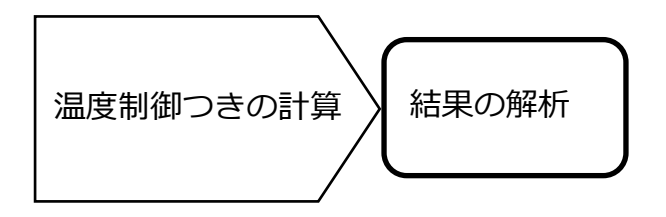

注意点:

- バンド数、擬ポテンシャルの種類、カットオフエネルギーは計算結果に大きな影響を与えます。
  本チュートリアルではすぐに結果を取得できるよう、精度を落とした設定を用います。
- 系のサイズも計算結果に影響を与えます。
- 平衡化に十分な時間をかけ、本計算も長時間実行することで再現性の高いデータを取得することができます。

### 動作環境設定

- 本機能を用いるためには、Cygwinのセットアップが必要です。
- <u>https://winmostar.com/jp/installation/</u>インストール方法のCygwinの設定手順に従い セットアップします。

(6)以下のいずれかのリンク先の手順でWinmostar用のCygwin環境 (cygwin\_wmと呼びます)を構築します。
 ビルド済みのcygwin wmをインストールする場合 (推奨) ← こちら
 cygwin wmをビルドする場合 (非推奨、上級者向け)

<u>Cygwinの代わりにWindows Subsystem for Linuxを用いる場合</u>(ベータ版)

デフォルトではC:¥直下にインストールされますが、Winmostarの環境設定の「プログラムパス」>「Cygwin」を変更することで任意の場所にインストール可能です。

| チュートリアル(U) ウィンドウ(W) ヘルプ(H) | N. | ; プログラムパス            |                          |                                                                    |   |
|----------------------------|----|----------------------|--------------------------|--------------------------------------------------------------------|---|
| 🞰 🛱 🚾 📑 (ラベル/電荷を隠す) 🗸      |    | <br>5¥jmol.bat       | GAMESS(1):<br>GAMESS(2): | C:¥Users¥Public¥gamess-64¥games<br>C:¥ff820_windows¥Firefly820.exe |   |
| Replace 🕜 🍝 🗇 🚳 🔗 🏘 🖽 🖧    |    | Files¥CCDC¥Mercury 1 | <b>こちら</b><br>NWChem:    | C:¥G16W¥g16.exe<br>C:¥nwchem¥bin¥nwchem.exe                        |   |
| C55 -                      |    | Files¥OpenSCAD¥open: | Cygwin:                  | C:¥cygwin_wm                                                       | Ì |

# I. モデルの作成

#### 1. 「HB」(置換するフラグメントにCH3を選択ボタン)をクリックした後 Replace (フラグメントで 置換ボタン)をクリックし、CH4分子をモデリングする。

Winmostar N= 5 CH4 M= 16.04 Marked Order: 2 - 5 - 1 - 2 Marked Atom: X= 1.1 Y= 0 Z= 0 Length= 1.7911 Angle= 35.5 Dihedral= 0 Lper= 0

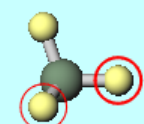

# I. モデルの作成

- 1. 🗇 (セルを作成/編集)をクリックする。
- 2. Createをクリックし、OKをクリックすると、セルが作成される。

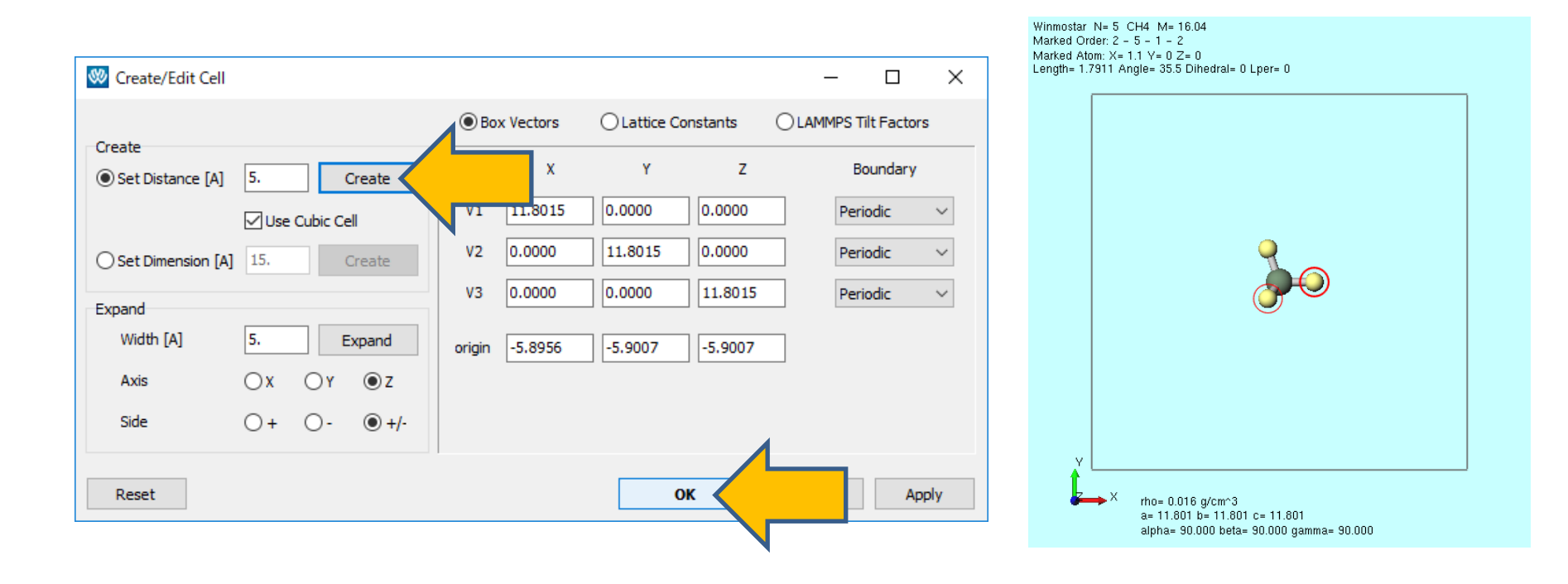

## II. 温度制御つきの分子動力学計算

- 1. ソルバー覧からOpenMXを選択する。
- 2. 【Y (キーワード設定)をクリックする。
- 3. Resetをクリックする。
- 4. MDタブにてTypeからNVT\_VSを選択する。
- 5. Runボタンをクリックし、ファイル名をch4.mxinとして保存すると計算が始まる。

| OpenMX Keywords  |                |                | —          |        | $\times$ |
|------------------|----------------|----------------|------------|--------|----------|
| Preset SCF       |                | Use MPI 2      | Use Op     | enMP 2 |          |
| CF SCF.Hubbard   | OrderN MD File | Bands/DOS MO   | Species    |        |          |
| Туре             | NVT_VS         | Control        |            |        |          |
| maxIter          | 50             | 50 2 300.0 0.0 |            |        |          |
| TimeStep         | 1.0            |                |            |        |          |
| Opt.criterion    | 1.0e-4         |                |            |        |          |
| Opt.DIIS.History | 4              |                |            |        |          |
| Opt.StartDIIS    | 5              |                |            |        |          |
| Opt.EveryDIIS    | 10             |                |            |        |          |
| NH.Mass.HeatBath |                |                |            |        |          |
|                  |                |                |            |        |          |
|                  | and Upit Ana   | OK             | <b>a</b> 1 | 0      |          |

## II. 温度制御つきの分子動力学計算

- 1. 計算終了後、 📮 (アニメーション) をクリックし、デフォルトで選ばれるファイルをクリックする。
- 2. Animationウィンドウの ▶ (再生ボタン)をクリックすると、アニメーションがメインウィン ドウに表示される。

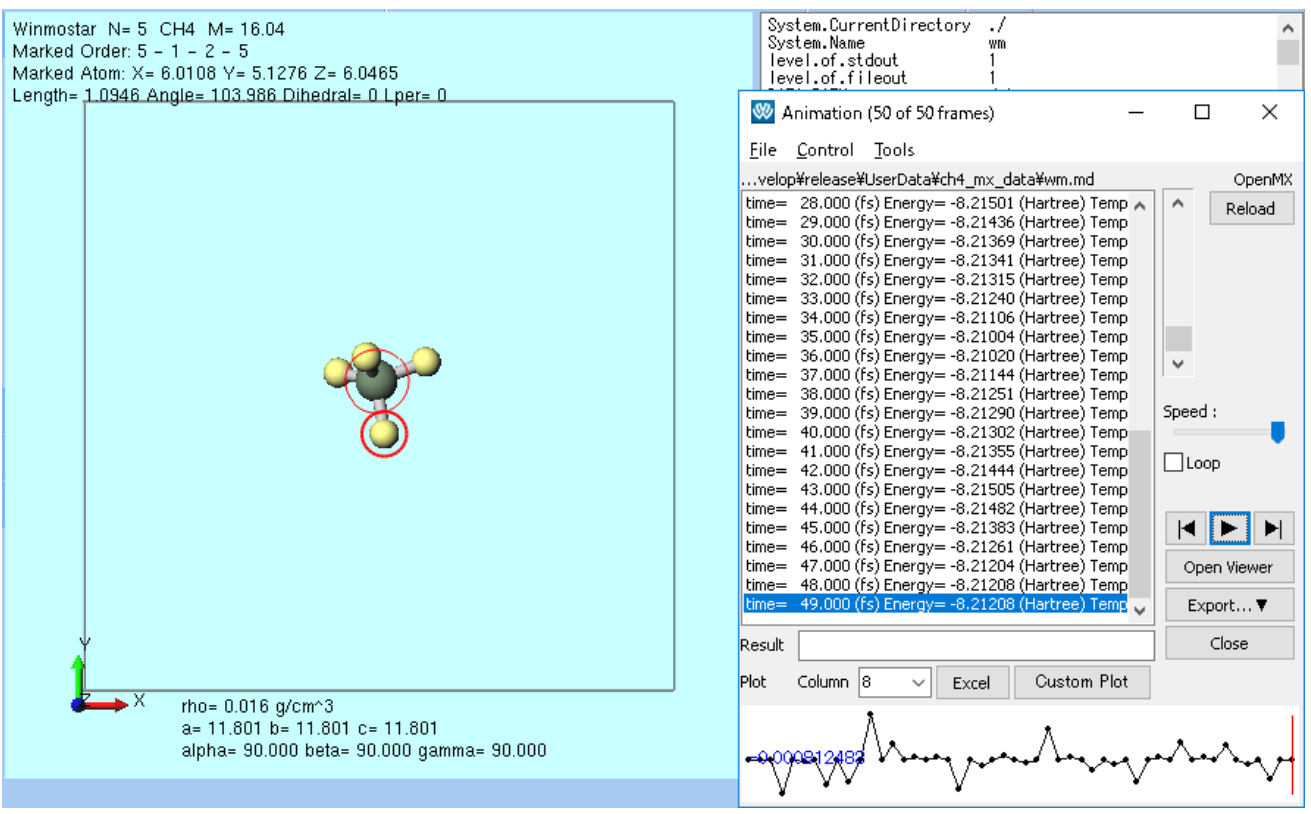

### II. 温度制御つきの分子動力学計算

- 1. 値のリストを見やすくするため、Animationウインドウを横に広げる。
- リストの8列目にはTemperature(温度)が表示され、300 K前後で推移していることを確認 する。
- 3. Animationウインドウ右下のプルダウンから8を選択すると、Animationウインドウ下部に温度の時間変化が表示される。

| Temperature= 300.000 (                   | Animation (50 of 50 frames)                                                                                                    |             |
|------------------------------------------|----------------------------------------------------------------------------------------------------|-------------|
| Temperature= 300,000 (                   | e Control Tools                                                                                                    |             |
| Temperature= 300.000 (                   | elop¥release¥UserData¥ch4_mx_data¥wm.md OpenMX                                                                                                    |             |
| Temperature = $215.823$ (                | e= 28.000 (fs) Energy= -8.21501 (Hartree) Temperature= 300.000 (Given Temp.= 300.000) 🔨                                                                                                    | ^ Reload    |
| Temperature= 300 000 (                   | e= 29.000 (rs) Energy= -8.21436 (Hartree) Temperature= 306.150 (Given Temp.= 300.000)<br>e= 30.000 (fs) Energy= -8.21369 (Hartree) Temperature= 300.000 (Given Temp.= 300.000)                 |             |
| Temperature 206,800 (                    | e= 31.000 (fs) Energy= -8.21341 (Hartree) Temperature= 273.187 (Given Temp.= 300.000)                                                                                                    |             |
| Temperature $290.094$ (* tim             | e= 32.000 (fs) Energy= -8.21315 (Hartree) Temperature= 300.000 (Given Temp.= 300.000)<br>== 33.000 (fs) Energy= -8.21240 (Hartree) Temperature= 287.627 (Given Temp = 300.000)                 |             |
| Temperature= 300.000 (i                  | = 34.000 (fs) Energy= -8.21106 (Hartree) Temperature= 300.000 (Given Temp.= 300.000)                                                                                                    |             |
| Temperature= 236.910 (                   | e= 35.000 (fs) Energy= -8.21004 (Hartree) Temperature= 246.262 (Given Temp.= 300.000)                                                                                                    |             |
| Temperature= 300.000 (* tim              | e= 35.000 (rs) Energy= -0.21020 (Hartree) Temperature= 300.000 (Given Temp.= 300.000)<br>e= 37.000 (fs) Energy= -8.21144 (Hartree) Temperature= 306.167 (Given Temp.= 300.000)                 | ×           |
| Temperature= 246.261 (• tim              | e= 38.000 (fs) Energy= -8.21251 (Hartree) Temperature= 300.000 (Given Temp.= 300.000)                                                                                                    |             |
| ) Temperature= 300.000 ( tim             | e=     39.000 (fs) Energy= -8.21290 (Hartree) Temperature=   343.299 (Given Temp.=   300.000)<br>==    40 000 (fs) Energy= -8  21302 (Hartree) Temperature=   300 000 (Given Temp.=   300 000) | Speed :     |
| ) Temperature= 413.981 ( tim             | e= 41.000 (fs) Energy= -8.21355 (Hartree) Temperature= 306.567 (Given Temp.= 300.000)                                                                                                    |             |
| ) Temperature= 300,000 (                 | e= 42.000 (fs) Energy= -8.21444 (Hartree) Temperature= 300.000 (Given Temp.= 300.000)                                                                                                    |             |
| ) Temperature= 340.185 (                 | e= 44.000 (fs) Energy= -8.21482 (Hartree) Temperature= 300.000 (Given Temp.= 300.000)                                                                                                    |             |
| ) Temperature= 300 000 (                 | e= 45.000 (fs) Energy= -8.21383 (Hartree) Temperature= 290.091 (Given Temp.= 300.000)                                                                                                    |             |
| ) Temperature = 207,790 ( tim            | e= 46.000 (rs) Energy= -8.21261 (Hartree) Temperature= 300.000 (Given Temp.= 300.000)<br>e= 47.000 (fs) Energy= -8.21204 (Hartree) Temperature= 251.060 (Given Temp.= 300.000)                 | Open Viewer |
| ) Temperature = 307.700 (                | = 48.000 (fs) Energy= -8.21208 (Hartree) Temperature= 300.000 (Given Temp.= 300.000)                                                                                                    |             |
| ) Temperature= 300.000 (                 | e= 49.000 (fs) Energy= -8.21208 (Hartree) Temperature= 299.839 (Given Temp.= 300.000) 🗸                                                                                                    | Export 🔻    |
| ) Temperature= 307.715 (                 |                                                                                                    | Close       |
| ) Temperature= 300.000 (                 |                                                                                                    |             |
| ) Temperature= 226.212 ( <sup>Plot</sup> | Column 8 V Excel Custom Plot                                                                                                    |             |
| ) Temperature= 300.000 (                 | ۸.                                                                                                    | 1           |
| ) Temperature= 284.341 (                 |                                                                                                    | $\sim$      |
| Tomporatura 200.000/                     |                                                                                                    | · ••        |

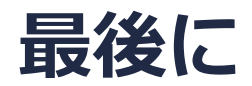

• 各機能の詳細を調べたい方は<u>ユーザマニュアル</u>を参照してください。

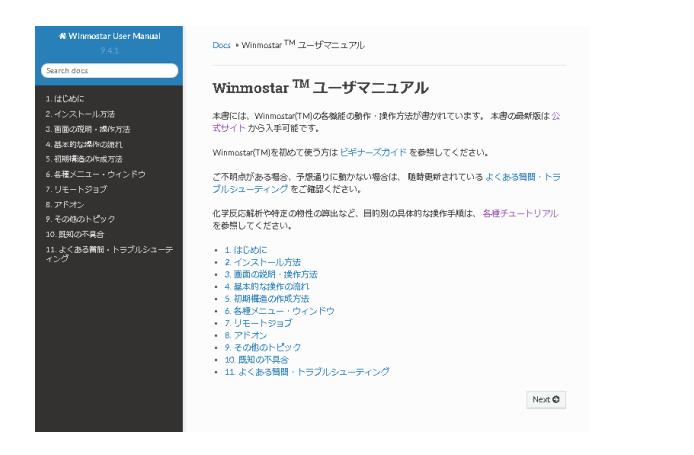

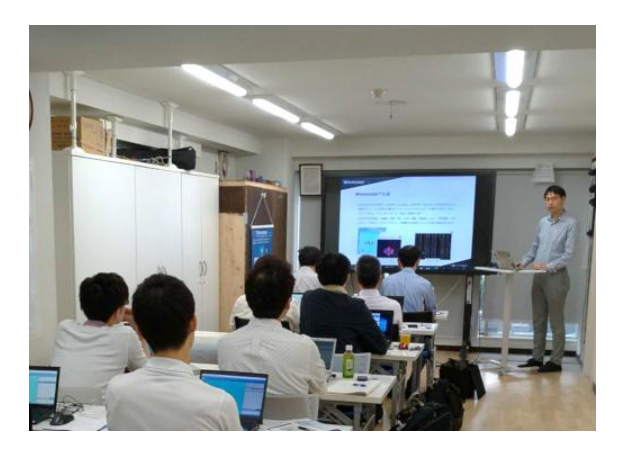

<u>ユーザマニュアル</u>

<u>Winmostar 講習会</u>の風景

- 本書の内容の実習を希望される方は、基礎編チュートリアルについては<u>Winmostar基礎講習会</u> へご登録、基礎編以外のチュートリアルについては<u>個別講習会</u>のご依頼をご検討ください。
- 本書の内容通りに操作が進まない場合は、まず<u>よくある質問</u>を参照してください。
- よくある質問で解決しない場合は、情報の蓄積・管理のため、お問合せフォームに、不具合の 再現方法とその時に生成されたファイルを添付しご連絡ください。

以上